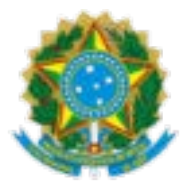

#### ANEXO III

#### PORTARIA DIRBEN/INSS Nº 990, DE 28 DE MARÇO DE 2022 (incluído pela PORTARIA DIRBEN/INSS nº 1.005, 11 de abril de 2022)

#### ORIENTAÇÕES SOBRE O REQUERIMENTO DE AJUSTES DE COMPLEMENTAÇÃO, UTILIZAÇÃO E AGRUPAMENTO PARA FINS DO ALCANCE DO LIMITE MÍNIMO DO SALÁRIO DE CONTRIBUIÇÃO, INSTITUÍDOS PELO ART. 29 DA EMENDA CONSTITUCIONAL Nº 103/2019

# 1. DO REQUERIMENTO DE AJUSTES PARA ALCANCE DO SALÁRIO MÍNIMO - EMENDA CONSTITUCIONAL 103/2019

1.1. O segurado pode efetuar os ajustes de complementação, utilização e agrupamento previstos no art. 29 da Emenda Constitucional n° 103, de 12 de novembro de 2019 mediante acesso ao Meu INSS no endereço eletrônico <u>https://meu.inss.gov.br/</u>, via requerimento do serviço AJUSTES PARA ALCANCE DO SALÁRIO MÍNIMO - EMENDA CONSTITUCIONAL 103/2019.

1.2. Trata-se de serviço realizado e concluído exclusivamente de forma remota, por meio do Meu INSS, não havendo agendamento ou necessidade de comparecimento nas Unidades de Atendimento do INSS.

1.3 Para acessar esse serviço é necessário ter senha de acesso ao Meu INSS. Caso o segurado não possua senha de acesso deverá criá-la conforme orientações contidas no endereço eletrônico: http://faq-login-unico.servicos.gov.br/en/latest/ perguntasdafaq/contaacesso.html

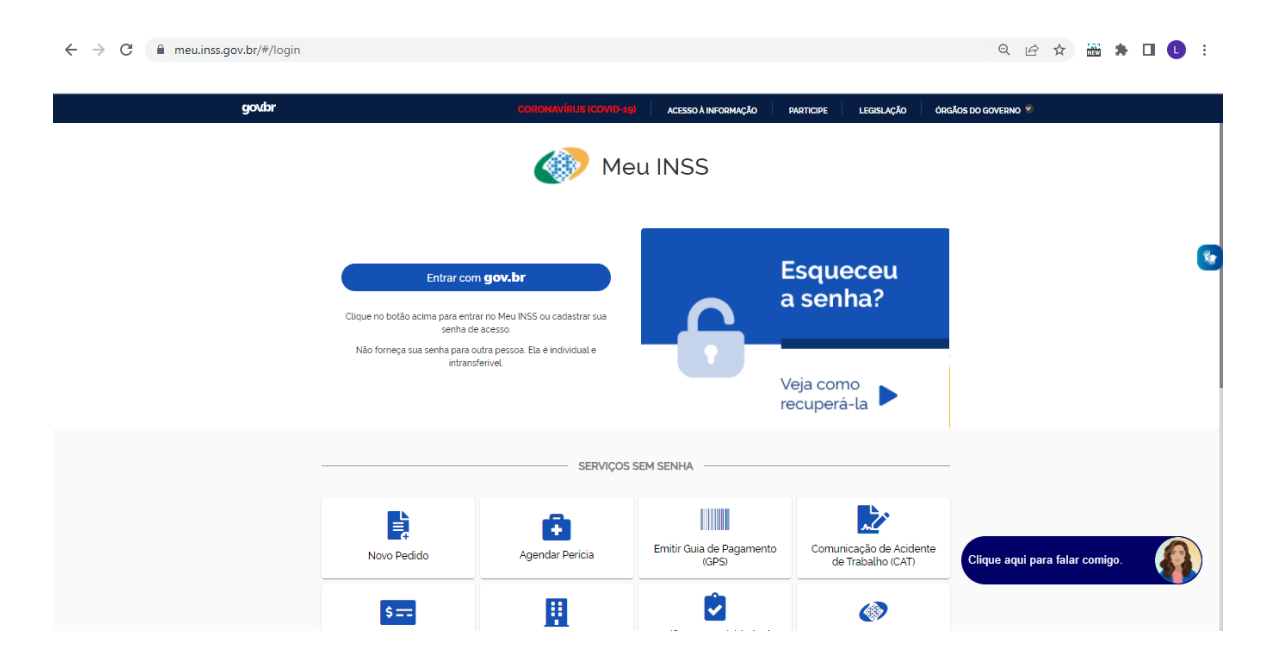

1.4 Com a senha de acesso, o segurado deverá efetuar login no Meu INSS.

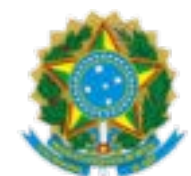

1.5. Após login no Meu INSS, escolher a opção "Novo Pedido":

| goubr    |                                              | CORONAVIRUS (COVID-1                      | асезво ѝ інголмаско с         | NARTICIPE LEGISLAÇÃO ÓRGÃOS DO     | COVERNO *       |  |
|----------|----------------------------------------------|-------------------------------------------|-------------------------------|------------------------------------|-----------------|--|
| 🛷 Meu IN | SS   Serviços →   gov.br/i                   | nss                                       |                               | Fulano de Tal. CPF. 000.000.000-00 | Ser             |  |
|          | Meu Cadastro                                 | Autenticidade de Documento                | os   Encontre uma Agência   1 | Sobre o Meu INSS                   |                 |  |
|          | Nova Previdên<br>Confira as principai        | i <b>cia</b><br>s mudanças                |                               | IN)                                |                 |  |
|          | Olá Fulano,                                  |                                           |                               |                                    |                 |  |
|          | Do que você precisa?                         |                                           |                               | Q                                  |                 |  |
|          | Para Você                                    | 66 Futano de Tal<br>Seno Teng<br>Idade    | DETALHAR                      | Escolha a opção                    | ) "Novo Pedido" |  |
|          | Simular Aposentadoria                        | Extrato de Contribuição<br>(CNIS)         | Novo Pedido                   | Consultar Peckdos                  |                 |  |
|          | Outros Serviços                              |                                           |                               |                                    |                 |  |
|          | Comunicação de Acidente<br>de Trabalho (CAT) | Certificadio da Pessoa com<br>Deficiência | Cumprimento de Exigência      | Agendar Pericia                    |                 |  |

1.6. O segurado poderá fazer a busca do serviço respondendo à pergunta "Que atendimento você deseja?", digitando AJUSTES PARA ALCANCE DO SALÁRIO MÍNIMO - EMENDA CONSTITUCIONAL 103/2019:

|            | goubr                                                   | CORONAVIEROS COMO-LIE    | ACESSO À INFORMAÇÃO | PARTICIPE | LEGISLAÇÃO | ÓRGÃOS DO GOVERNO |                                                  |  |
|------------|---------------------------------------------------------|--------------------------|---------------------|-----------|------------|-------------------|--------------------------------------------------|--|
| < N        | ovo Pedido                                              |                          |                     |           |            | ×                 |                                                  |  |
| Qu<br>Peso | e atendimento você deseja?<br>Julsar                    |                          |                     |           |            | ٥                 | Dados de Usuário                                 |  |
| X          | <ul> <li>Aposentadorias e CTC e Pecúlio</li> </ul>      |                          |                     |           |            | 2                 | Nome:<br>FULANO DE TAL<br>CPF:<br>000.000.000-00 |  |
| X          | Beneficio por Incapacidade     Beneficios Assistenciais |                          |                     |           |            | >                 | NIT/PIS:<br>000.00000.00-0                       |  |
| X          | CNIS                                                    |                          |                     |           |            | >                 | Folice is President<br>- 10-1 (10-23.1           |  |
| X          | Carga para Advogado                                     |                          |                     |           |            | >                 |                                                  |  |
| X          | Cumprimento de Exigência                                |                          |                     |           |            | 2                 |                                                  |  |
| X          | DETS/GET                                                |                          |                     |           |            | 8                 |                                                  |  |
| X          | Demandas Judiciais<br>Devolução de Documento            |                          |                     |           |            | 2                 |                                                  |  |
|            |                                                         | Ir para Consultar Pedidi | 25                  |           |            |                   |                                                  |  |
|            |                                                         |                          |                     |           |            |                   |                                                  |  |

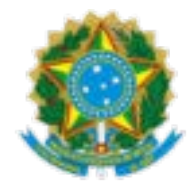

1.7. Clique na opção AJUSTES PARA ALCANCE DO SALÁRIO MÍNIMO - EMENDA CONSTITUCIONAL 103/2019:

|             | govbr                                                                                                    | CORONAVÍRUS (COVID-19)    | ACESSO À INFORMAÇÃO | PARTICIPE | legislação — | ÓRGÃOS DO GOVERNO 😤 |                                                                                                    |
|-------------|----------------------------------------------------------------------------------------------------|---------------------------|---------------------|-----------|--------------|---------------------|----------------------------------------------------------------------------------------------------|
|             | < Novo Pedido                                                                                                    |                           |                     |           |              |                     |                                                                                                    |
| Clique aqui | Que atendimento você deseja?<br>ajus<br>AJUSTES PARA ALCANCE DO SALÁRIO MÍNIMO - EMENDA CONS<br>Acedimento à distância | TITUCIONAL 103/2019       |                     |           |              | α<br>,              | Dedos de Usuário     Non enquesto       Marco a contractoria     Non enquesto       Marco a contractoria     Non enquesto       OD0 0000 00-0     Non Marco and Anno and Ann |
|             |                                                                                                    | Ir para Consultar Pedidos | l.                  |           |              |                     |                                                                                                    |

1.8. O segurado poderá também optar pela busca do serviço de AJUSTES PARA ALCANCE DO SALÁRIO MÍNIMO - EMENDA CONSTITUCIONAL 103/2019 clicando no menu CNIS:

|              | govbr                                                                          | CORONAVÍRUS (COVID-19)         | ACESSO À INFORMAÇÃO | PARTICIPE | LEGISLAÇÃO | órgãos do governo 🚿 |                             |
|--------------|--------------------------------------------------------------------------------|--------------------------------|---------------------|-----------|------------|---------------------|-----------------------------|
|              | < Novo Pedido                                                                  |                                |                     |           |            |                     |                             |
|              | Que atendimento você deseja?<br>Pesquisar                                      |                                |                     |           |            | ۵                   | Dados de Usuário            |
|              | Aposentadorias e CTC e Pecúlio                                                 | Aposentadorias e CTC e Pecúlio |                     |           |            |                     |                             |
|              | Benefício por Incapacidade                                                     |                                |                     |           |            | >                   | NIT/PIS:<br>000.000000.00-0 |
|              | Beneficios Assistenciais                                                       |                                |                     |           |            |                     | Politica de Privacidade     |
| Clique aqui  |                                                                                |                                |                     |           |            | V V24/86-210        | 425-416.0 - 2.3.0           |
| $\backslash$ | ACERTOS DE VINCULOS E REMUNERAÇÕES<br>Atendimento Presencial                   | _                              |                     |           |            |                     |                             |
| *            | AJUSTES PARA ALCANCE DO SALÁRIO MÍNIMO - EMENDA CON<br>Atendimento à distância | STITUCIONAL 103/2019           |                     |           |            |                     |                             |
|              | ATUALIZAÇÃO DE ATIVIDADE<br>Atendimento Presencial                             |                                |                     |           |            |                     |                             |
|              | ATUALIZAÇÃO DE CADADASTRO/SENHA<br>Atendimento Presencial                      |                                |                     |           |            |                     |                             |
|              | ATUALIZAÇÃO DE CADASTRO/SENHA<br>Atendimento Presencial                        |                                |                     |           |            |                     |                             |
|              | ATUALIZAÇÃO DE DADOS CADASTRAIS                                                |                                |                     |           |            | > 🗸                 |                             |
|              |                                                                                | Ir para Consultar Pedide       | 25                  |           |            |                     |                             |

1.9. Clique no botão Atualizar:

IMAGEM5

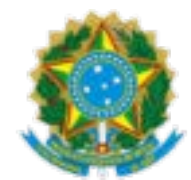

| govbr                       | CORONAVIRUS (COVID-19) ACESSO À | nformação 👫 - Participe 👘 Legislação 🗐 | ÓRGÃOS DO GOVERNO 🕺 |                                                                                                    |   |
|-----------------------------|---------------------------------|----------------------------------------|---------------------|----------------------------------------------------------------------------------------------------|---|
| < Meus Requerimentos        |                                 |                                        |                     |                                                                                                    |   |
| Para prosseguir com seu req | juerimento, por favor atu       | ialize seus dados de con               | tato.               | Dados de Usuário<br>exercitação<br>Mone: En<br>USANO EN<br>USANO EN<br>CPE:<br>000.000.00-0<br>INTIPE:<br>000.000.00-0<br>Paties de Neudadar | ¢ |

1.10. Caso seja necessário atualizar algum dado cadastral preencha os campos com os dados e clique no botão "Atualizar", caso não seja necessário atualização clique no botão "Avançar":

| < Alterar dados de        | Contato                                   |                                |               |   |                            |  |
|---------------------------|-------------------------------------------|--------------------------------|---------------|---|----------------------------|--|
| Utilize o endereço secuno | lário para informar endereço no exterior. |                                |               | ſ |                            |  |
| CEP<br>00000-000          | TIFD LOGRADOURD<br>AVENIDA                | <ul> <li>Logradouro</li> </ul> |               |   | Dados de Usuário           |  |
| NÚMERO<br>0000            | Complemento                               | BARRO                          |               |   | Nome:<br>FULANO DE TAL     |  |
| ur<br>Rj                  |                                           | VINCIPIO<br>RIO DE JANEIRO     |               | ~ | CPF: 000.000.000-00        |  |
| 001 TILIERO<br>+55_       | INE PRINCIPAL                             | 001 TILIFO<br>+55_             | NE SECUNDÁRIO |   | NIT/PIS:<br>000.00000.00-0 |  |
| 001 CELUL<br>+55_ (00)    | AR<br>00000-0000                          | E-mail                         |               |   | Politica de Privacidado    |  |
| Mis<br>BDACH              | Secundário                                |                                |               | ~ |                            |  |
| CEP<br>00000-000          | TIPO LOGRADOURO<br>RESIDENCIAL            |                                |               |   |                            |  |
| NÚMERO<br>0000            | CDMPLEMENTD<br>CASA 00                    | BARRO<br>Aseaae                |               |   |                            |  |
| ur<br>Rj                  |                                           | V RIO DE JANEIRO               |               | ~ |                            |  |
| Atualizar                 |                                           |                                |               |   |                            |  |

1.11. Leia com atenção o texto de "Informações do Serviço" acessando o link "Clique aqui":

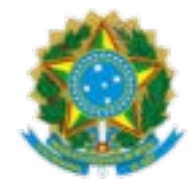

| govbr                                                                                                    | CORONAVÍRUS (COVID-19)                                                                                                    | ÃO                                               | ÓRGÃOS DO GOVERNO 🎽 |                                                                                                    |   |
|----------------------------------------------------------------------------------------------------|----------------------------------------------------------------------------------------------------|--------------------------------------------------|---------------------|----------------------------------------------------------------------------------------------------|---|
| < Informações do Serviço                                                                                                    |                                                                                                    |                                                  |                     |                                                                                                    |   |
| AJUSTES PARA ALCANCE DO SALÁRIO MÍNIMO - EMENDA CO<br>Serviço que permite a realização dos ajustes necessários para o alcan | oxSTITUCIONAL 103/2019 - Atendimento à distân<br>coe do salário mínimo nas contribuições mensais, das oo<br>dades concomitantes.<br>Ine. Clique aguí e salta se este serviço é para você. | 18<br>Inpetăncias a partir de 11/2018. Podem ped | ir:                 | Dados de Usuário<br>*de extensional<br>Norme:<br>FULANO DE TAL<br>COP:<br>000.0000.00-0<br>NIT/795:<br>000.00000.00-0<br>MITRAS:<br>MITRAS:<br>MITRAS | ٢ |
|                                                                                                    |                                                                                                    |                                                  |                     |                                                                                                    |   |

#### Texto de Informações do Serviço:

*"AJUSTES PARA ALCANCE DO SALÁRIO MÍNIMO - EMENDA CONSTITUCIONAL 103/2019 - Atendimento à distância* 

## ATENÇÃO! LEIA O TEXTO A SEGUIR ANTES DE PROSSEGUIR COM OS AJUSTES DA EC 103/2019:

O atendimento deste serviço será realizado à distância, não sendo necessário o comparecimento presencial nas unidades do INSS, a não ser quando solicitado para eventual comprovação.

Esse serviço permite efetuar os ajustes necessários para o alcance do salário mínimo nacional vigente na(s) competência(s) a partir de 11/2019, que estejam abaixo do salário mínimo, dentro de um mesmo ano civil (período de doze meses contados de 1º de janeiro a 31 de dezembro do respectivo ano), exceto o décimo terceiro salário, conforme disposto pelo artigo 29 da Emenda Constitucional nº 103, de 12 de novembro de 2019.

Os segurados empregado, empregado doméstico, trabalhador avulso e contribuinte individual, inclusive aqueles que exerçam atividades concomitantes, que no somatório de remunerações auferidas na competência, receber remuneração inferior ao limite mínimo mensal do salário de contribuição, poderão efetuar os seguintes ajustes:

 1° - complementação da contribuição das competências por Documento de Arrecadação de Receitas Federais - Darf;

2° - utilização do valor do salário de contribuição que exceder ao limite mínimo, de uma ou mais competências, para completar o salário de contribuição de uma ou mais competências;

**3°** - agrupamento dos salários de contribuição inferiores ao limite mínimo, de diferentes competências, para aproveitamento em uma ou mais competências, de forma que o resultado do agrupamento não ultrapasse o valor mínimo do salário de contribuição.

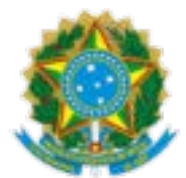

Cabe ao segurado solicitar a qualquer tempo os ajustes de complementação, utilização e agrupamento, que serão irreversíveis e irrenunciáveis após processados.

A complementação corresponderá ao valor resultante da diferença entre o salário mínimo nacional vigente no mês e a remuneração consolidada inferior ao limite mínimo do salário de contribuição da competência, multiplicado pela alíquota correspondente à categoria de segurado.

A complementação por meio de Darf prevista neste serviço não poderá ser realizada nas situações abaixo relacionadas, devendo, neste caso, ser utilizada a Guia da Previdência Social GPS obtida nas Unidades de Atendimento do INSS:

1) complementação da contribuição do Plano Simplificado da Previdência, do contribuinte individual que exerça exclusivamente atividade por conta própria na alíquota de 11% (GPS cód. 1163) e MEI (DASMEI), para o plano normal na alíquota de 20%;

2) qualquer contribuição de Facultativo (GPS cód. 1406, 1473 e 1929) ou de Segurado Especial (GPS cód. 1503); e

3) diferença de contribuição na alíquota de 20% (GPS cód. 1007) para valor superior ao salário-mínimo do segurado que exercer exclusivamente atividade de contribuinte individual, decorrente de remuneração comprovada superior ao valor anteriormente pago."

1.12. Clicando no botão "Avançar" da tela anterior é apresentada a tela a seguir. Caso não tenha atualizado os dados de contato conforme subitem 1.10, preencha pelo menos um dos campos "Celular" ou "Telefone fixo", informe se aceita acompanhar o andamento do processo pelo Meu INSS, Central 135 ou e-mail, selecione o ano civil para realização dos ajustes e clique em "Avançar":

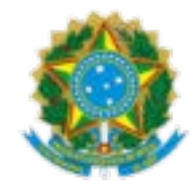

| gov/br                                                                                                    | CORONAVIRUS (COVID-49)                | ACESSO À INFORMAÇÃO        | PARTICIPE   | LEGISLAÇÃO        | ÓRGÃOS DO GOVER |
|----------------------------------------------------------------------------------------------------|---------------------------------------|----------------------------|-------------|-------------------|-----------------|
| Dados do Requerente                                                                                                |                                       |                            |             |                   | ×               |
| AJUSTES PARA ALCANCE DO SALÁRIO MÍNIMO - EMENDA                                                                    | CONSTITUCIONAL 103/2019 - Ater        | idimento à distância       |             |                   |                 |
| Informações do Requerente                                                                                          |                                       |                            |             |                   |                 |
| CPF 000.000.000-00 Nome: Fulano de Tal<br>Informações de Contato                                                   | Data Na                               | scimento: 00/00/000        | D           |                   |                 |
| Informe o seu telefone fixo ou celular para realizar o requerimento<br>Celular                                     |                                       |                            |             |                   |                 |
| Telefone Fixo                                                                                                    |                                       |                            |             |                   |                 |
| SIM NAO<br>Email                                                                                                   |                                       |                            |             |                   | _               |
| Dados Adicionais                                                                                                   |                                       |                            |             |                   |                 |
| * Selecione o ano civil que deseja ajustar as contribuiçi<br>contribuição abaixo do mínimo)<br>Selecione uma opção | ões (serão disponibilizados apena:    | os anos que possuem c      | ompetências | s com salários de | •               |
| Selecione uma opção                                                                                                |                                       |                            |             |                   |                 |
| елие а аоси                                                                                                    | mentação comprobatoria para analise a | o pieito, caso necessario: |             |                   |                 |
|                                                                                                    | O total de arquivos não pode ultrapas | ar SOMB.                   |             |                   |                 |
| Anexos                                                                                                    |                                       |                            |             |                   | lovo            |
| Vottar                                                                                                    |                                       |                            |             |                   | Avançar         |

1.13. Selecionado o ano civil desejado, o sistema apresenta, na tela seguinte, os quadros "Situação Atual", "Sugestão de Ajustes de Utilização, Agrupamento e Complementação" e "Sugestão de Complementação sem os Ajustes de Utilização e Agrupamento".

1.13.1. Clicando no botão "Detalhar" de qualquer um dos quadros o segurado poderá visualizar as informações específicas de cada um.

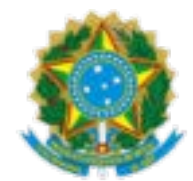

| go\/br                  |                                                                                                    | CORONAVÍRUS (CC                                                                                | )VID-49) AC                                                  | ESSO À INFORMAÇÃO                               | PARTICIPE LEGIS                | LAÇÃO | ÓRGÃOS DO GOVERNO |
|-------------------------|----------------------------------------------------------------------------------------------------|------------------------------------------------------------------------------------------------|--------------------------------------------------------------|-------------------------------------------------|--------------------------------|-------|-------------------|
| < Ajustes de Contribuiç | jões – Ano Civil 2020                                                                                                    |                                                                                                |                                                              |                                                 |                                |       | ×                 |
|                         | Situação Atual                                                                                                    |                                                                                                |                                                              |                                                 |                                |       |                   |
|                         | Total sujeito a ajuste:*<br>Abaixo do salário mínimo:<br>Acima do salário mínimo:                                                                                         |                                                                                                |                                                              |                                                 | 10 meses<br>8 meses<br>2 meses |       |                   |
|                         | * Total de meses do ano civil em que cor<br>inferiores ou superiores ao salário mínin<br>Emenda Constitucional nº 103, de 12 de<br>** Considera-se para esse fim os meses | nstam registros de sa<br>no nacional vigente, s<br>novembro de 2019.<br>a partir de 11/2019, r | lários de contribu<br>sujeitos aos ajust<br>respeitado o ano | uição em valores<br>es** previstos na<br>civil. | Detalhar                       |       |                   |
|                         | Sugestão de Ajustes de Utilização, Agr<br>Complementação                                                                                                    | rupamento e                                                                                    | Sugestão de<br>Utilização e                                  | Complementação se<br>Agrupamento                | m os Ajustes de                |       |                   |
|                         | Total envolvido no ajuste:<br>Total de meses favorecidos:<br>Total de meses desfavorecidos:<br>Total a complementar via Darf:<br>Valor a pagar (Darf):<br>Detalhar        | 10 meses<br>7 meses<br>3 meses<br>2 meses<br>R\$ 348,13                                        | Total a comp<br>Valor a pagar                                | lementar via Darf:<br>·(Darf):<br>Detalhar      | 8 meses<br>R\$ 1.375,24        |       |                   |
| Vottar                  |                                                                                                    |                                                                                                |                                                              |                                                 |                                |       |                   |

1.13.2. Observe que existem dois quadros com sugestões de ajustes, que possibilitam visualizar o valor de Darf resultante da operação a ser escolhida. Veja que no exemplo abaixo, o quadro de **"Sugestão de Ajustes de Utilização, Agrupamento e Complementação**" apresentou um valor consolidado de Darf de R\$ 348,13, enquanto que o quadro de **"Sugestão de Complementação sem os Ajustes de Utilização e Agrupamento**" apresentou um valor consolidado de Darf de R\$ 1.375,24. O segurado poderá optar pela sugestão que mais se adequar à sua necessidade e intenção. Detalhando os quadros o segurado pode observar com mais precisão as sugestões disponibilizadas:

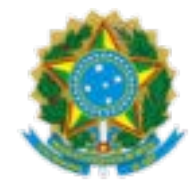

| go\/br                 |                                                                                                    | CORONAVÍRUS (COVI                                                         | D-19) ACESSO À INFORMAÇÃO                                          | PARTICIPE LEG       | ISLAÇÃO ÓRGÃOS DO GOVERNO |
|------------------------|----------------------------------------------------------------------------------------------------|---------------------------------------------------------------------------|--------------------------------------------------------------------|---------------------|---------------------------|
| < Ajustes de Contribui | ções - Ano Civil 2020                                                                                                    |                                                                           |                                                                    |                     | ×                         |
|                        | Situação Atual                                                                                                    |                                                                           |                                                                    |                     |                           |
|                        | Total sujeito a ajuste:*<br>Abaixo do salário mínimo:                                                                          |                                                                           |                                                                    | 10 meses<br>8 meses |                           |
|                        | Acima do salário mínimo:                                                                                                    |                                                                           |                                                                    | 2 meses             |                           |
|                        | * Total de meses do ano civil em que co<br>inferiores ou superiores ao salário mínir<br>Emenda Constitucional nº 103, de 12 de | nstam registros de salár<br>no nacional vigente, suj<br>novembro de 2019. | ios de contribuição em valores<br>eitos aos ajustes** previstos na | Detalhar            |                           |
|                        | ** Considera-se para esse fim os meses                                                                                         | a partir de 11/2019, res                                                  | peitado o ano civil.                                               |                     |                           |
|                        | Sugestão de Ajustes de Utilização, Ag<br>Complementação                                                                        | rupamento e                                                               | Sugestão de Complementaçã<br>Utilização e Agrupamento              | o sem os Ajustes de |                           |
|                        | Total envolvido no ajuste:                                                                                                    | 10 meses                                                                  | Total a complementar via Darf:                                     | 8 meses             |                           |
|                        | Total de meses favorecidos:                                                                                                    | 7 meses                                                                   | Valor a pagar (Darf):                                              | R\$ 1.375,24        |                           |
|                        | Total de meses desfavorecidos:                                                                                                 | 3 meses                                                                   |                                                                    |                     | 1                         |
|                        | Total a complementar via Darf:                                                                                                 | 2 meses                                                                   |                                                                    |                     |                           |
|                        | Valor a pagar (Darf):                                                                                                    | R\$ 348,13                                                                | Detalh                                                             | ar                  |                           |
|                        | Detalhar                                                                                                    |                                                                           |                                                                    |                     |                           |
|                        |                                                                                                    |                                                                           |                                                                    |                     |                           |
|                        |                                                                                                    |                                                                           |                                                                    |                     |                           |
| Voltar                 |                                                                                                    |                                                                           |                                                                    |                     |                           |

1.13.3. O **Quadro "Situação Atual"** indica a quantidade de meses do Ano Civil selecionado para os quais podem ser feitos os ajustes de utilização, agrupamento e complementação. Ao clicar no botão detalhar serão disponibilizadas as informações conforme exemplo a seguir. Visualize na coluna "Salário de Contribuição Consolidado" as remunerações que alcançaram ou superaram o salário mínimo nacional vigente (em cor verde), bem como as remunerações abaixo do valor mínimo (em cor vermelha). Vejamos a tela abaixo:

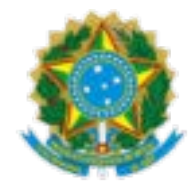

| go\/                                                                                                    | br                                  | CORONAVÍRUS (COVID-49)     | ACESSO À INFORMAÇÃO PARTICIPE   | LEGISLAÇÃO ÓRGÃOS DO GOVERN |  |  |  |  |
|----------------------------------------------------------------------------------------------------|-------------------------------------|----------------------------|---------------------------------|-----------------------------|--|--|--|--|
| < Situação Atu                                                                                                    | ial - Salários de contribuição - An | o CMI 2020                 |                                 | ×                           |  |  |  |  |
| Mês/Ano                                                                                                    | Remuneração Apurada                 | Remuneração Bloqueada Salá | rio de Contribuição Consolidado | Salário Mínimo vigente 💧    |  |  |  |  |
| JAN/2020                                                                                                    | R\$ 77,74                           | -                          | R\$ 77,74                       | R\$ 1.039,00                |  |  |  |  |
| FEV/2020                                                                                                    | R\$ 480,28                          | -                          | R\$ 480,28                      | R\$ 1.045,00                |  |  |  |  |
| MAR/2020                                                                                                    | R\$ 562,58                          | -                          | R\$ 562,58                      | R\$ 1.045,00                |  |  |  |  |
| ABR/2020                                                                                                    | -                                   |                            | -                               |                             |  |  |  |  |
| MAI/2020                                                                                                    | R\$ 71,65                           |                            | R\$ 71,65                       | R\$ 1.045,00                |  |  |  |  |
| JUN/2020                                                                                                    | R\$ 509,19                          |                            | R\$ 509,19                      | R\$ 1.045,00                |  |  |  |  |
| JUL/2020                                                                                                    | R\$ 523,19                          | -                          | R\$ 523,19                      | R\$ 1.045,00                |  |  |  |  |
| AGO/2020                                                                                                    | R\$ 49,39                           | -                          | R\$ 49,39                       | R\$ 1.045,00                |  |  |  |  |
| SET/2020                                                                                                    | -                                   | -                          | -                               |                             |  |  |  |  |
| OUT/2020                                                                                                    | R\$ 704,91                          |                            | R\$ 704,91                      | R\$ 1.045,00                |  |  |  |  |
| NOV/2020                                                                                                    | R\$ 3.317,32                        | -                          | R\$ 3.317,32                    | R\$ 1.045,00                |  |  |  |  |
| DEZ/2020                                                                                                    | R\$ 2.777,94                        | -                          | R\$ 2.777,94                    | R\$ 1.045,00                |  |  |  |  |
| Remuneração Apurada - corresponde à soma dos salários de todas as atividades laborais da competência que não estejam bloqueadas.         Remuneração Bloqueada - corresponde à soma dos salários de todas as atividades laborais da competência que não foram consideradas na Remuneração Apurada por apresentarem alguma pendência, o que pode ser identificado no Extrato de Contribuições do MEU INSS.         Valores pagos com códigos 1066, 1163, 1180, 1236 e 1252 constantes na coluna "bloqueados", deverão ser complementados, por meio de GPS, para aproveitamento nos ajustes da EC nº 103/2019.         Salário de Contribuição Consolidado - corresponde à soma dos salários, limitado ao teto previdenciário, de todas as atividades laborais das competências que não estejam bloqueadas. |                                     |                            |                                 |                             |  |  |  |  |
| Voltar                                                                                                    | $\supset$                           |                            |                                 |                             |  |  |  |  |

1.13.4. O Quadro **"Sugestão de Ajustes de Utilização, Agrupamento e Complementação"** indica os ajustes de utilização e agrupamento sugeridos, automaticamente, de forma que o valor a complementar por meio de Documento de Arrecadação de Receitas Federais - Darf, caso exista, seja o menor possível. Ao clicar no botão detalhar serão disponibilizadas as informações conforme exemplo a seguir:

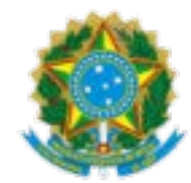

| go\/bi                                  | r                                                                                           | CORONAVÍRUS (COVID-19) ACESSO À II                                                    | NFORMAÇÃO PARTICIPE LEGI         | SLAÇÃO ÓRGÃOS DO GOVERNO        |
|-----------------------------------------|---------------------------------------------------------------------------------------------|---------------------------------------------------------------------------------------|----------------------------------|---------------------------------|
| Sugestão de A<br>< de Contribuiçã       | justes de Utilização, Agrupamento e Compl<br>Ses - Ano Civil 2020                           | ementação                                                                             |                                  | ×                               |
| Mês/Ano                                 | Salário de Contribuição<br>Consolidado                                                      | Sugestão de Utilização e<br>Agrupamento                                               | Sugestão de<br>Complementação    | Previsão de Salário<br>Ajustado |
| JAN/2020                                | R\$ 77,74                                                                                   | + R\$ 961,26                                                                          |                                  | R\$ 1.039,00                    |
| FEV/2020                                | R\$ 480,28                                                                                  | + R\$ 564,72                                                                          |                                  | R\$ 1.045,00                    |
| MAR/2020                                | R\$ 562,58                                                                                  | + R\$ 482,42                                                                          |                                  | R\$ 1.045,00                    |
| ABR/2020                                |                                                                                             |                                                                                       |                                  | -                               |
| MAI/2020                                | R\$ 71,65                                                                                   | + R\$ 973,35                                                                          |                                  | R\$ 1.045,00                    |
| JUN/2020                                | R\$ 509,19                                                                                  | + R\$ 535,81                                                                          |                                  | R\$ 1.045,00                    |
| JUL/2020                                | R\$ 523,19                                                                                  | + R\$ 521,81                                                                          | -                                | R\$ 1.045,00                    |
| AGO/2020                                | R\$ 49,39                                                                                   | + R\$ 670,80                                                                          | R\$ 82,70                        | R\$ 1.045,00                    |
| SET/2020                                | -                                                                                           |                                                                                       | -                                | -                               |
| OUT/2020                                | R\$ 704,91                                                                                  | — R\$ 704,91                                                                          | R\$ 265,43                       | R\$ 1.045,00                    |
| NOV/2020                                | R\$ 3.317,32                                                                                | — R\$ 2.272,32                                                                        | -                                | R\$ 1.045,00                    |
| DEZ/2020                                | R\$ 2.777,94                                                                                | — R\$ 1.732,94                                                                        |                                  | R\$ 1.045,00                    |
| Atenção: Após clic<br>pagar, podendo re | ar no botão "Aceitar", você poderá, na tela (<br>alizar novo requerimento caso deseje pagar | de conclusão do requerimento, gerar todos<br>ros demais Darf(s) com validade vencida. | o(s) Darf(s) de complementação c | u somente o(s) que deseja       |
| Voltar                                  | $\supset$                                                                                   |                                                                                       |                                  | Aceitar                         |

1.13.5. O Quadro **"Sugestão de Complementação sem os Ajustes de Utilização e Agrupamento"** indica a possibilidade de complementar por meio de Darf todas as competências em que o somatório dos salários de contribuição estiver menor que o salário mínimo, sem aplicação de ajustes de utilização e agrupamento. Ao clicar no botão detalhar serão disponibilizadas as informações conforme exemplo a seguir.

Por padrão, todas as competências em que existem sugestões de complementação são selecionadas para geração do Darf, mas o segurado poderá desmarcar as que não deseja pagar a complementação. Após definir as competências para as quais deseja gerar Darf, clicar no botão "Aceitar".

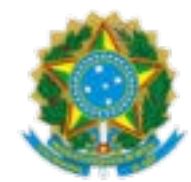

|   |              | go\/br                                   |                                                                   | CORONAVÍRUS (COVID-49)               | ACESSO À INFOR | MAÇÃO PARTIC | IPE LEGI  | SLAÇÃO Ó  | RGÃOS DO GOVERNO |
|---|--------------|------------------------------------------|-------------------------------------------------------------------|--------------------------------------|----------------|--------------|-----------|-----------|------------------|
| < | Suge<br>Agru | estão de Complemer<br>pamento de Contrib | ntação sem os Ajustes de Utilização e<br>ouições - Ano Civil 2020 | •                                    |                |              |           |           | ×                |
|   |              | Mês/Ano                                  | Salário de Contribuição<br>Consolidado                            | Diferença Salário de<br>Contribuição | Alíquota       | Contribuição | Juros     | Multa     | Total a<br>Pagar |
|   | <b>~</b>     | JAN/2020                                 | <b>R\$</b> 77,74                                                  | R\$ 961,26                           | 20.0%          | R\$ 192,26   | R\$ 17,09 | R\$ 38,45 | R\$ 247,80       |
|   | ✓            | FEV/2020                                 | R\$ 480,28                                                        | R\$ 564,72                           | 20.0%          | R\$ 112,95   | R\$ 9,65  | R\$ 22,59 | R\$ 145,19       |
|   | ✓            | MAR/2020                                 | R\$ 562,58                                                        | R\$ 482,42                           | 20.0%          | R\$ 96,49    | R\$ 7,97  | R\$ 19,29 | R\$ 123,75       |
|   |              | ABR/2020                                 | -                                                                 | -                                    | -              | -            | -         | -         | -                |
|   | ✓            | MAI/2020                                 | R\$ 71,65                                                         | R\$ 973,35                           | 20.0%          | R\$ 194,67   | R\$ 15,22 | R\$ 38,93 | R\$ 248,82       |
|   | ✓            | JUN/2020                                 | R\$ 509,19                                                        | R\$ 535,81                           | 20.0%          | R\$ 107,17   | R\$ 8,17  | R\$ 21,43 | R\$ 136,77       |
|   | ✓            | JUL/2020                                 | R\$ 523,19                                                        | R\$ 521,81                           | 20.0%          | R\$ 104,37   | R\$ 7,79  | R\$ 20,87 | R\$ 133,03       |
|   | ✓            | AGO/2020                                 | R\$ 49,39                                                         | R\$ 995,61                           | 20.0%          | R\$ 199,13   | R\$ 14,55 | R\$ 39,82 | R\$ 253,50       |
|   |              | SET/2020                                 | -                                                                 | -                                    | -              | -            | -         | -         |                  |
|   | ✓            | OUT/2020                                 | R\$ 704,91                                                        | R\$ 340,09                           | 20.0%          | R\$ 68,02    | R\$ 4,76  | R\$ 13,60 | R\$ 86,38        |
|   |              | NOV/2020                                 | R\$ 3.317,32                                                      | -                                    | -              | -            | -         | -         |                  |
|   |              | DEZ/2020                                 | R\$ 2.777,94                                                      | -                                    | -              |              | -         | -         |                  |
|   |              |                                          |                                                                   |                                      |                |              |           |           |                  |
|   |              | Voltar                                   |                                                                   |                                      |                |              |           |           | Aceitar          |

1.14. Ao clicar no botão "Aceitar" para quaisquer das escolhas, seja a proposta do Quadro previsto no subitem 1.13.4 ou a proposta do Quadro previsto no subitem 1.13.5, embora o requerimento seja realizado e concluído exclusivamente de forma remota, o sistema, por padrão, na próxima tela, exige que seja escolhida uma localidade de atendimento, informando o CEP, o Município ou a sua Localização para consultar uma unidade de relacionamento do segurado.

Após preencher o CEP, o Município ou a sua Localização, o segurado deve selecionar a Unidade de Atendimento à distância e clicar em "Avançar". Caso o sistema não encontre nenhuma Unidade disponível e dê a mensagem "Nenhuma unidade disponível para este tipo de atendimento", tente outro CEP ou Município para encontrar.

**Importante:** Lembre-se que essa informação não significa nenhum tipo de agendamento, pois esse serviço é automático e concluído no ato do requerimento. Como informado no início deste Anexo, tratase de serviço realizado e concluído exclusivamente de forma remota, por meio do Meu INSS, não havendo agendamento ou necessidade de comparecimento nas Unidades de Atendimento do INSS.

Vejamos o exemplo das telas de informação dos dados de atendimento à distância:

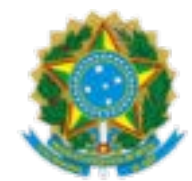

| < | Busca de Unidade                             |                                           | ×                              |
|---|----------------------------------------------|-------------------------------------------|--------------------------------|
| 1 | VILISTES PARA ALCANCE DO SALÁRIO MÍNIMO - EN | IENDA CONSTITUCIONAL 103/2019 - Atend men | an à décânda                   |
|   | CONSULTME FOR CSP                            | CONSULTAR FOR JOIN CIPIO                  | сонзытани ков минен госчтандую |
|   |                                              | CEP                                       |                                |
|   |                                              | 07                                        |                                |
|   |                                              |                                           |                                |
|   |                                              |                                           |                                |
|   |                                              |                                           |                                |
|   |                                              |                                           |                                |
|   |                                              |                                           |                                |
|   |                                              |                                           |                                |
|   |                                              |                                           |                                |
|   |                                              |                                           |                                |
|   |                                              |                                           |                                |
|   |                                              |                                           |                                |
| - | 1.1940.00 V                                  |                                           |                                |
| C | Voltar                                       |                                           | Consultar                      |

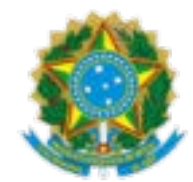

| < Seleção de Unidade                                                                                  | ×       |
|----------------------------------------------------------------------------------------------------|---------|
| AJUSTES FARA ALCANCE DO SALÁRIO MÍNIMO - EMENDA CONSTITUCIONAL 103/2019 - Atendimento à distância     |         |
| Selectore a aggincia cleaquata para o arendimento                                                     |         |
| ERRORD DE RECOMMENDATIO DE DARITOS<br>Rua CEL, Xerret DE TOLEOS, M' 280- 540 Insultinge<br>Cen 154890 |         |
| EXAMPLE DIS MICRONISTO IS DIVITOS<br>Rue BUCIDES MICRONISTO IS DIVITOS<br>COP. 102/307                |         |
| SEGAD DE MECOMMECIMIONO DE SMETOE<br>ME MANUELE SANAADE 348-5ME MALESME<br>(DE SIG-200                |         |
|                                                                                                    |         |
| Voitar                                                                                                | Avançar |

1.15. Na próxima tela, o segurado será informado dos dados básicos do requerimento e das Informações Adicionais, devendo clicar em "Declaro que li e concordo com as informações acima" e em seguida no botão "Avançar", para concluir o requerimento e o sistema efetuar o(s) ajuste(s) solicitado(s):

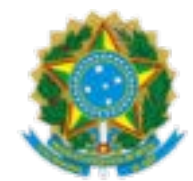

| govbr                                                                                                    |                                                                                                    | CORONAVIRUS (COVID-49)                                                                                                    | ACESSO À INFORMAÇÃO P                                                                                              | ARTICIPE                                                                                        | ÓRGÃOS DO GOVERNO                                         |
|----------------------------------------------------------------------------------------------------|----------------------------------------------------------------------------------------------------|----------------------------------------------------------------------------------------------------|----------------------------------------------------------------------------------------------------|-------------------------------------------------------------------------------------------------|-----------------------------------------------------------|
| < Confirmar                                                                                                    |                                                                                                    |                                                                                                    |                                                                                                    |                                                                                                 | ×                                                         |
| AJUSTES PARA ALCANCE DO                                                                                                    | SALÁRIO MÍNIMO - EMENDA CONST                                                                                                    | ITUCIONAL 103/2019 - Aten                                                                                                    | dimento à distância                                                                                                |                                                                                                 |                                                           |
| Atendimento à Distância                                                                                                    |                                                                                                    |                                                                                                    |                                                                                                    |                                                                                                 |                                                           |
| Serviço:<br>AJUSTES PARA ALCANCE DO SALÁRIO                                                                                                    | MÍNIMO - EMENDA CONSTITUCIONAL 103/201                                                                                                    | Unidade Responsável:<br>Central de Análise do INSS                                                                                                    | Unidade de Protocolo:<br>AGÊNCIA MACAPÁ                                                                            | CEP:<br>68900067                                                                                |                                                           |
| Endereço:<br>R LEOPOLDO MACHADO, 2529                                                                                                    | Município:<br>MACAPA - AP                                                                                                    |                                                                                                    |                                                                                                    |                                                                                                 |                                                           |
| Dados do Requerente                                                                                                    |                                                                                                    |                                                                                                    |                                                                                                    |                                                                                                 |                                                           |
| Nome Completo:<br>Fulano de Tal                                                                                                    | CPF: Nascimento<br>0000000000 00/00/0000                                                                                                    | : Celular:<br>00 00000000                                                                                                    |                                                                                                    |                                                                                                 |                                                           |
| Você aceita acompanhar o andame<br>NÃO                                                                                                    | ento do processo pelo Meu INSS, Central 135                                                                                                    | ou e-mail? ANO CIVIL:<br>2020                                                                                                    |                                                                                                    |                                                                                                 |                                                           |
| Informações Adicionais                                                                                                    |                                                                                                    |                                                                                                    |                                                                                                    |                                                                                                 |                                                           |
| Quando houver complementação, o<br>Documento de Arrecadação de Recei<br>prexistos no art. 35 da Lei nº 8.212, A<br>Para reemissão de Darf não pago até<br>Não emitir novamente Darf pago reli<br>Para complementação ou diferença a<br>103/2019, deve ser utilizada Guia da<br>O segurado facultativo e o segurado<br>alcance do salário minimo vigente po | recolhimento por meio do<br>tas Federais - Darl poderá ser feito até o día 15<br>e 24 de julho de 1991.<br>a data do vencimento será necessário realizar i<br>tivo a requerimento anteriór, extando duplicid.<br>le contribuição do segurado facultativo e do seg<br>Previdência Social - GPS obtida nas Unidades de<br>especial não participam dos ajustes previstos ni<br>r meio de GPS obtida nas Unidades de Atendim | (quinze) do més subsequente ao da<br>novo requerimento.<br>de de pagamento.<br>urado especial, que não se enquade<br>Atendimento do INSS.<br>si miciso I a III do art. 29 da EC nº 10<br>ento do INSS. | prestação do serviço, sem acréscimo<br>am na regra de ajuste para alcance o<br>13/2019, devendo recolher a compler | os legais e, após essa data, co<br>do salário minimo previsto no<br>mentação ou diferença de co | om os acréscimos<br>o art. 29 da EC nº<br>ntribuição para |
| O atendimento deste serviço será rea<br>acompanhar o andamento do reque                                                                                                    | alizado à distância, não sendo necessário o com<br>imento pela opção "Consultar".                                                                                                    | parecimento presencial nas unidade                                                                                                    | s do INSS, a não ser quando solicitar                                                                              | do para eventual comprovaçã                                                                     | ăo. É possível                                            |
|                                                                                                    |                                                                                                    |                                                                                                    |                                                                                                    | Declaro que li e con<br>informações acima                                                       | ncordo com as                                             |
| Voltar                                                                                                    |                                                                                                    |                                                                                                    |                                                                                                    |                                                                                                 | Avançar                                                   |

1.16. Conforme visto nas telas acima, o segurado pode escolher entre a proposta do **Quadro "Sugestão de Ajustes de Utilização, Agrupamento e Complementação"** previsto no subitem 1.13.4 ou do **Quadro "Sugestão de Complementação sem os Ajustes de Utilização e Agrupamento"** previsto no subitem 1.13.5 para os ajustes do ano civil escolhido. Sendo quaisquer das duas opções aceitas, o Requerimento do ano civil será concluído e apresentada a mensagem "Requerimento realizado com sucesso" na parte superior da tela. Nesta mesma tela serão apresentados os botões:

- "Gerar todos os Darfs" caso, após os ajustes efetuados, existam competências para pagamento;
- "Gerar comprovante" do Requerimento Concluído;
- **"Solicitações**" para ser direcionado para a tela onde constam os requerimentos existentes no Meu INSS.

Vejamos o exemplo da tela:

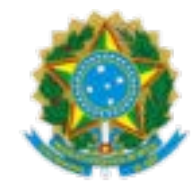

|                                                                                                    | ALCAIVEE DU SALARIU I                                                                                                    | VIIIIIVIU + EIVIENU                                                        | A CONSTITUC                                                | IONAL TUSIZUTS                                                                                                    | Atendiment                                        | o a distancia                       |                                        |                                        |            |
|----------------------------------------------------------------------------------------------------|----------------------------------------------------------------------------------------------------|----------------------------------------------------------------------------|------------------------------------------------------------|----------------------------------------------------------------------------------------------------|---------------------------------------------------|-------------------------------------|----------------------------------------|----------------------------------------|------------|
| lequerimento r                                                                                                    | realizado com sucesso.                                                                                                    |                                                                            |                                                            |                                                                                                    |                                                   |                                     |                                        |                                        |            |
| tendimento à Disti                                                                                                    | tância                                                                                                    |                                                                            |                                                            |                                                                                                    |                                                   |                                     |                                        |                                        |            |
| erviço:<br>USTES PARA ALCAN                                                                                                    | NCE DO SALÁRIO MÍNIMO - EM                                                                                                    | ENDA CONSTITUCION                                                          | AL 103/2019                                                | Unidade Respon<br>Central de Anàlis                                                                                 | sável:<br>e do INSS                               | Unidade de Protoc<br>AGÊNCIA MACAPÁ | olo:                                   | CEP:<br>68900067                       |            |
| idereço:<br>LEOPOLDO MACHAI                                                                                                    | Município:<br>ADO, 2529 MACAPA - A                                                                                                    | P                                                                          |                                                            |                                                                                                    |                                                   |                                     |                                        |                                        |            |
| rotocolo do Reque                                                                                                    | erimento                                                                                                    |                                                                            |                                                            |                                                                                                    |                                                   |                                     |                                        |                                        |            |
| rotocola: 0<br>166103007 1                                                                                                    | Canal do Requerimento:<br>INTERNET                                                                                                    | Data da Solicita<br>10/03/2022                                             | ção:                                                       |                                                                                                    |                                                   |                                     |                                        |                                        |            |
| ados do Requeren                                                                                                    | nte                                                                                                    |                                                                            |                                                            |                                                                                                    |                                                   |                                     |                                        |                                        |            |
|                                                                                                    |                                                                                                    |                                                                            |                                                            |                                                                                                    |                                                   |                                     |                                        |                                        |            |
| ome Completo:<br>Jano de Tal                                                                                                    | cs<br>00                                                                                                    | PF: N<br>000000000 0                                                       | lascimento:<br>0/00/0000                                   | Celular:<br>00 000000000                                                                                            |                                                   |                                     |                                        |                                        |            |
| ome Completo:<br>Jano de Tal<br>Jacé aceita acompar<br>Ko<br>O Darf é o Documen<br>rifique o status dos I                                            | co<br>ou<br>anhar o andamento do proce<br>mio de Amecadação de Receitas<br>Darfs                                                                | PF: N<br>000000000 00<br>sso pelo Meu INSS, C                              | lascimento:<br>0/00/0000<br>entral 135 ou e-n              | Celular:<br>00 000000000<br>mail? ANO C<br>2020                                                                     | IVIL:                                             |                                     |                                        |                                        |            |
| ome Completo:<br>Jano de Tal<br>océ aceita acompar<br>Ko<br>arf<br>O Darf é o Documen<br>rifique o status dos (<br>Mée/Ano                           | ci<br>oc<br>anhar o andamento do proce<br>mio de Amecadação de Receitas<br>Darfs<br>Diferença Salàrio de C                                      | PF: N<br>000000000 O<br>sso pelo Meu INSS, C<br>Federais<br>ontribulção    | lascimento:<br>0/00/0000<br>ientral 135 ou e-n<br>Aliquota | Celular:<br>00 00000000<br>mail? ANO Cl<br>2020                                                                     | Contribuiçã                                       | o Juros                             | Muita                                  | Total a Pagar                          | Gerar Darf |
| ome Completo:<br>Jano de Tal<br>botê aceita acompar<br>IG<br>o Darf é o Documen<br>rifique o status dos (<br>Mêa/Ano<br>AGO/2020                     | ci<br>oo<br>anhar o andamento do proce<br>mio de Amecadação de Receitas<br>Darfs<br>Diferença Salário de C<br>R\$ 324,81                        | PF: N<br>000000000 O<br>sso pelo Meu INSS, C<br>s Federais<br>ontribuição  | lascimento:<br>0/00/0000<br>entral 135 ou e-n<br>Aliquota  | Celular:<br>00 00000000<br>mail? ANO Cl<br>2020<br>a Contribulção<br>20.0%                                          | Contribuiçã<br>R\$ 64.97                          | o Juros<br>R\$4,74                  | Muita<br>R\$ 12,99                     | Total a Pagar<br>PS 82.70              | Gerar Darf |
| ome Completo:<br>citano de Tal<br>acê aceita acompar<br>lo<br>arf<br>O Darf é o Documen<br>rifique o status dos I<br>Méa/Ano<br>AGO/2020<br>OUT/2020 | co<br>oo<br>anhar o andamento do proce<br>mio de Arrecadação de Receitas<br>Darfs<br>Diferença Salario de C<br>R\$ 324,81<br>R\$ 1.045,00       | PF: N<br>000000000 OK<br>sso pelo Meu INSS, C<br>: Federais<br>ontribuição | lascimento:<br>0/00/0000<br>ientral 135 ou e-n<br>Aliquota | Celular:<br>oo 000000000<br>mail? ANO Cl<br>2020<br>a Contribuição<br>20.0%<br>Cerar todos or                       | Contribuiçã<br>R\$ 64.97<br>R\$ 209.00<br>s Darfs | o Juros<br>R\$ 4,74<br>R\$ 14,83    | <b>Muita</b><br>R5 12.99<br>R5 41.80   | Total a Pagar<br>PS 82.70<br>RS 265.43 | Gerar Darf |
| ome Completo:<br>Jano de Tal<br>botê aceita acompar<br>IG<br>o Darf é o Documen<br>riflque o status dos (<br>Mêa/Ano<br>AGO/2020<br>OUT/2020         | co<br>on<br>anhar o andamento do proce<br>mio de Amecadação de Receitas<br>Darfs<br>Diferença Salario de C<br>RS 324,81<br>RS 1.045,00<br>Onais | PF: N<br>000000000 OK<br>sso pelo Meu INSS, C<br>s Federais<br>ontribuição | lascimento:<br>0/00/0000<br>lentral 135 ou e-n<br>Aliquota | Celular:<br>00 00000000<br>mail? ANO Cl<br>2020<br>Contribuição<br>20.0%<br>Contribuição<br>20.0%<br>Cerar todos or | Contribuiçã<br>RS 64.97<br>RS 209,00<br>s Darfs   | o Juros<br>R5.4,74<br>R5.14,83      | <b>Muita</b><br>R\$ 12.99<br>R\$ 41.80 | Total a Pagar<br>PS 82,70<br>RS 265,43 | Gerar Darf |

1.16.1. Clicando no ícone  $\stackrel{1}{\smile}$  ou no botão "Gerar todos os Darfs", o segurado poderá gerar o(s) Darf(s) que deseja pagar, conforme exemplo abaixo relativo ao Darf da competência agosto de 2020:

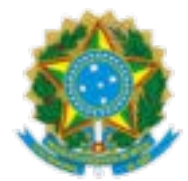

|                                                                                                    | 02 PERIODO DE APURAÇÃO                                                                                                    | 08/2020                                             |
|----------------------------------------------------------------------------------------------------|----------------------------------------------------------------------------------------------------|-----------------------------------------------------|
| SECRETARIA DA RECEITA FEDERAL DO BRASIL<br>Documento de Arrecadação de Receitas Pederais                                                                                                    | 03 Nimetro do 044 OU ONFU                                                                                                    | 000.000.000-00                                      |
| DARF                                                                                                    | 04 сбоюс са несета                                                                                                    | 1872                                                |
|                                                                                                    | 05 NUMERO DE REFERIÈNCIA                                                                                                    |                                                     |
|                                                                                                    | 06 DATA DE VENCIMENTO                                                                                                    | 15/09/2020                                          |
| 01 KOMETTRAHONE<br>FULANO DE TAL                                                                                                    | 07 VALOR DO PRINCIPAL                                                                                                    | 64,97                                               |
| DADE utilda anno anno sin ait aireanna                                                                                                    | 08 VALOR DA MULTA                                                                                                    | 12,99                                               |
| NÃO RECEBER COM RASURAS                                                                                                    |                                                                                                    | 4,74                                                |
| ATENÇÃO                                                                                                    | 10 VALOR TOTAL                                                                                                    | 82,70                                               |
| È vedado o recolhimento de tributos administrados pela<br>Secretaria da Raceita Federal do Brasil (RFB) cujo valor total<br>seja inferior a R\$ 10,00.                                                                                                    | 11 ALTERTICAÇÃO BANCÁRIA (Barranda m                                                                                                    | an 17 a 27 vianj                                    |
| 10/03/2022 17:42:42                                                                                                    |                                                                                                    | -0                                                  |
| Aprovado pela INRFB nº 73607                                                                                                    |                                                                                                    | 76 2° 4                                             |
| MINISTÉRIO DA FAZENDA                                                                                                    | 02 MERICOD DE AMURIAÇÃO                                                                                                    | 08/2020                                             |
| SECRETARIA DA RECEITA FEDERAL DO BRASIL<br>Documento de Arrecadação de Receitas Pederais                                                                                                    | 03 100000 00 00 000                                                                                                    | 000.000.000                                         |
| DARF                                                                                                    | 04 CÓDEC CARECIETA                                                                                                    | 1873                                                |
|                                                                                                    | 05 NÚMERO DE REFERIÊNCIA                                                                                                    |                                                     |
|                                                                                                    | 06 DATA DE VENCIMENTO                                                                                                    | 15/09/2020                                          |
| 04 1010 110 0000                                                                                                    | 1 1                                                                                                    |                                                     |
| 01 NOME/TRAFFORM<br>FULANO DE TAL                                                                                                    | 07 VALOR DO PRINCIPAL                                                                                                    | 64,97                                               |
| 01 ICMETTERFORE<br>FULANO DE TAL<br>DARF válido para pagamento até 31/08/2022                                                                                                    | 07 VALOR DO MINICIPAL<br>08 VALOR DA MALTA                                                                                                    | 64,93                                               |
| 01 scentrations<br>FULANO DE TAL<br>DARF válido para pagamento até 31/03/2022<br>NÃO RECEBER COM RASURAS                                                                                                    | 07 VALOR DO MENCIPAL<br>08 VALOR DA MELTA<br>09 VALOR DO ALICIA<br>10 VALOR DO ALICIA (D)                                                                 | 64,91<br>12,95<br>4,74                              |
| 01 IOMETTERFORE<br>FULANO DE TAL<br>DARF válido para pagamiento até 31/05/2022<br>NÃO RECEBER COM RASURAS<br>ATENÇÃO                                                                                                    | 07 VALOR DO MENCIPAL<br>08 VALOR DA MALTA<br>09 VALOR DOR JANCIE KI DU<br>HICUNRO DR. J. 1 2000<br>10 VALOR TOTAL                                         | 64,91<br>12,95<br>4,74<br>82,70                     |
| 01 xxxxxxxxxxxxxxxxxxxxxxxxxxxxxxxxxxxx                                                                                                    | 07 WICH DO HERCHA.<br>08 WICH DA HILTA<br>09 WICH DA ALTA<br>09 WICH DO ALECHA (DU<br>HICH TOTAL<br>10 WICH TOTAL<br>11 AUTHORIZÃO MUCINA (Barrena do     | 54,9<br>12,9<br>4,7<br>82,7(<br>82,7)               |
| 01 KOMITTERFORE<br>FULANO DE TAL<br>DARF válido para pagamento até 31/03/2022<br>NÃO RECEBER COM RASURAS<br>ATENÇÃO<br>É vededo o recolhimento de tributos edministrados pela<br>Secretaria da Receita Federal do Breall (RFB) cujo valor total<br>seja inferior a R3 10,00.                       | 07 VALOR DO HERICANA.<br>08 VALOR DO HERITA<br>09 VALOR DO LARCER / OLI<br>HOLORIDOLLARDER / OLI<br>10 VALOR TOTAL<br>11 ALTENTICICÃO INVECTOR DRAVENTO N | 64,9<br>12,9<br>4,7<br>82,7<br>82,7<br>82,7         |
| 01 KOMETTERROME<br>FULANO DE TAL<br>DARF válido para pagamento até 31/03/2022<br>NÃO RECEBER COM RASURAS<br>ATENÇÃO<br>É vededo o recolhimento de tributos administrados pela<br>Secretaria da Receita Federal do Breall (RFB) cujo valor total<br>seja infestor a R3 10,00.<br>196020022 17/02/00 | 07 VALOR DO HERICARA.<br>08 VALOR DO HERITA<br>09 VALOR DO LARCER / OLI<br>HOLORIDOLLA. 1 DEVE<br>10 VALOR TOTAL<br>11 ALTENTICICÃO INVECTOR DEVENSE N    | 64,9:<br>12,9:<br>4,74<br>82,70<br>82,70<br>**      |
| Inderitatione     FULANO DE TAL     ARE válido para pagamento até 31/03/2022     IÃO RECEBER COM RASURAS     ATENÇÃO     É vededo o recolhimento de tributos administrados pela Becretaria da Receta Federal do Brasil (RFB) cujo valor total seja inferior a R3 10,00.     10602022 17:60-0       | 07 VALOR DO HERICARA.<br>08 VALOR DO HERITA<br>09 VALOR DO LARCER / OLI<br>HOLORIDOLLA. 1 DEVE<br>10 VALOR TOTAL<br>11 ALTENTICICÃO INVECTOR DEVENSE N    | 64,9<br>12,9<br>4,7<br>82,7<br>82,7<br>82,7<br>82,7 |

1.16.2. O Comprovante do Requerimento gerado será equivalente ao seguinte modelo:

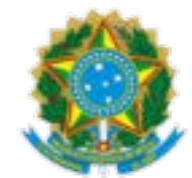

|                                                                                                    | Página 1 de 4 PROTOCOLO DE REQUERMENTO                                                                                                    |                                                                                                    | Página 2 de 4                                                                                                    |
|----------------------------------------------------------------------------------------------------|----------------------------------------------------------------------------------------------------|----------------------------------------------------------------------------------------------------|----------------------------------------------------------------------------------------------------|
| FEFTORICA FOCIAL                                                                                                    | 1366103007<br>Data de Entrada do Reguerimento: 19052022 17.41 - Cantel de Sanigou - Internet                                                                                                    |                                                                                                    | 000.000.000-00<br>Data de Entrada do Requerimento: 10/02/022 17:41 - Central de Senigos - Internet                                                                                                    |
| COMPROVANTE DO PROT                                                                                                    | OCOLO DE REQUERIMENTO                                                                                                    | AJUSTES DE CONTRIB                                                                                                    | UIÇÕES REALIZADOS - ANO CIVIL 2020                                                                                                    |
| Reparente<br>FULANO DE TAL<br>Service                                                                                                    |                                                                                                    | HáriAnn Baláda de Contellación a Uniteración e A                                                                                                    | nunamento Pamilementezia Burdelo de Bulido Alustado                                                                                                    |
| AJUŜTES PARA ALCANCE DO SALÁRIO MINIMO - EMENDA (                                                                                                    | CONSTITUCIONAL 103/2019                                                                                                    | JAN2020 R\$ 77,74 R\$ 981,28<br>FEV/2020 R\$ 480,28 R\$ 564,72<br>NA027270 R\$ 480,28 R\$ 564,72                                                                                                    | - R\$ 1.039,00<br>- R\$ 1.039,00<br>- R\$ 1.045,00                                                                                                    |
| Unidade de Protecelo<br>25001010 - AGÊNCIA DA                                                                                                    |                                                                                                    | ABR/2020                                                                                                    | - R\$ 1.045,00                                                                                                    |
| PREVIDÊNCIA SOCIAL MACAPÁ                                                                                                    | OUNTATERA                                                                                                    | JUN2020 R\$ 500,19 R\$ 535,81<br>JUL2020 R\$ 523,19 R\$ 521,81<br>AGC/2020 R\$ 49,39 R\$ 670,80                                                                                                    | - HS 1.045,00<br>- HS 1.045,00<br>RS 82,70 RS 1.045,00                                                                                                    |
| Datios do Requerente<br>CPF: 000.000.000-00<br>Nescrituratio: 00/00/0000<br>Mite: FULAND DE TAL<br>E-mail: ND<br>Teletione. (\$1) 999-5555                                                                                                    | Requirente acetta acompanhar o andamento do procesco pelo<br>Meu INSS, Central 136 ou e-mail: N <sup>2</sup> O                                                                                                    | 8ET2020<br>OUT20200 R8 704,91 -R3 704,91<br>NKVX020 R8 5.317,32 -R3 2.272,32<br>DE22020 R5 2.777,94 -R5 1.732,94                                                                                                    | R\$ 265,43 R\$ 1.045,00<br>R\$ 1.045,00<br>R\$ 1.045,00                                                                                                    |
| Campos Adiolonala<br>ANO CIVIL: 2020                                                                                                    |                                                                                                    |                                                                                                    |                                                                                                    |
| Internaçãos Addonais<br>Guardos haver compressionação, recolhemeto por meto do Docemen<br>Servicio Addonais do Carlo Servicio (Servicio)<br>Se da Lei Marcia, 21, o 24 de Julio da Carlo (Servicio)<br>Para compresentação ou diterro da construição do portugando bundi<br>para adance do sadio minimo previsito no at. 39 de EC-M (1920)<br>O segundo bunditivo do Nello<br>de Avendmentação un diterro para de contribuição do particidam dos ajuldes<br>modim e a construição da diterro da de contribuição para acondo do<br>Avendmente do Nello. | to de Areccatação de Recetas Federais - Der poderá ser fetio alé o<br>resonas lugais e, quós esa data, com os acréciones previdas no art.<br>dró restar non mauriment.<br>No e do segundo exactó, que não se enuquidam na regra de ajude<br>ne ser utilizada Guía da Previdinda Socia - OPS abida nas Unidades<br>previdas nos indos i a III do art. 23 da EC nº 103/2015, devendo<br>salado mínimo vigete por meio de OPS adida nas Unidades de |                                                                                                    |                                                                                                    |
| Denfs GERADO                                                                                                    | CPF D0 RECOLUERCHE<br>000.000.000-00<br>Data de Entrada do Requertinente: 19000221 17.41 - Central do Sandges - Internet<br>8 - ANO CIVIL 2020                                                                                                    | впис                                                                                                    | Pagna 4 de 4<br>PROTOCOLO DE RECURRANTO<br>136661030007<br>Das de Distada de Regaelheres: 190202 1741-Oceté de Seriga-Henet<br>Alo DO REGUERIMENTO                                                                                                    |
| Més/Ano Diferença Salário Aliquota Con<br>de Contribuição Contribuição Contribuição R3 324,81 20% R5 6                                                                                                    | tribulção Juros Multa Total a Pagar<br>94,97 R\$ 4,74 R\$ 12,99 R\$ 82,70                                                                                                    | FULANO DE TAL<br>Genteo<br>AUSTES PARA ALCANCE DO SALÁRIO MÍNIMO - EM                                                                                                    | ENDA CONSTITUCIONAL 103/2019                                                                                                    |
|                                                                                                    |                                                                                                    | Stargfor Conclutio                                                                                                    | Requested a social according to an administration of a procession period                                                                                                    |
|                                                                                                    |                                                                                                    | Nacelimenta: 00/00/0000<br>Mile: FULANO DE TAL<br>E-mail: N/D<br>Telefone: (51) 9999-55555<br>Campos Adicionais                                                                                                    |                                                                                                    |
|                                                                                                    |                                                                                                    | ANO CIVIL: 2020                                                                                                    |                                                                                                    |
|                                                                                                    |                                                                                                    | Guardo houser complementação, o recohimento por meio do 1<br>da 15 (guardo house actos quertas o da prestação do serviça,<br>35 da Lui en P.212, de 24 de juino de 1991.<br>Figar memoriado do Carrifolio agos da cada do vencimento servi-<br>Para o complementação au ditempa de contrabuição do segundo<br>por a dancer do salto minitor particitor na 4.28 da 62 de 100<br>de Auralmento do 1983.<br>O segundo houtibro e o segundo especial rido prótocitam dos<br>recoher a complementação ou ditempa de contrabuição para al<br>Alemánento do 1983. | ocumento de Arreccatogão de Recettas Frederas - Carl propeter ser teito ale o<br>semantecismos ligais es, após estas adata, com os autecismos previstos no art.<br>reccarado is electrone responsento:<br>hacutativo e do segunanto especial, que não se ema partam na regra de ajude<br>tocarábe o do segunanto especial, que não se ema partam na regra de ajude<br>atoristo e do segunanto especial, que não se ema partam na regra de ajude<br>atoristo e do segunanto especial, que não se ema partam na regra de ajude<br>apudes previsitos nos indicos a la Tilico art. 25 da EC nº 1032012, fovendo<br>ance do salário mínimo vigerte por meio de GPS obtitas nas Unidades de |
|                                                                                                    |                                                                                                    | Vooê pode conferir a au<br>https://tosines.ins.gov/                                                                                                    | tenticidade do documento em<br>pricentraliautenticidade.html com o codigo 220310TD14LM05                                                                                                    |
|                                                                                                    |                                                                                                    |                                                                                                    |                                                                                                    |

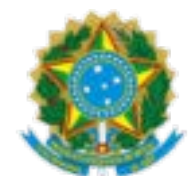

1.17. Ao finalizar o requerimento o segurado poderá consultá-lo clicando no botão "Solicitações" da tela do subitem 1.16. Ou poderá consultar seus requerimentos acessando "Consulta Pedidos" conforme tela a seguir:

| gov/br    |                                     | CORONAVÍRUS (COVID-19)            | ACESSO À INFORMAÇÃO P    | VARTICIPE LEGISLAÇÃO Ó    | RGÃOS DO GOVERNO 🧐   |
|-----------|-------------------------------------|-----------------------------------|--------------------------|---------------------------|----------------------|
| 🛷 Meu INS | S Serviços 🗸 inss.gov               | br                                | 4                        | Fulano de Tal CPF: 000.00 | 0.000-00 <b>Sair</b> |
|           | Meu Cadastro                        | Autenticidade de Documentos       | Encontre uma Agência   9 | Sobre o Meu INSS          |                      |
|           | Nova Previdê<br>Confira as principa | <b>ncia</b><br>is mudanças        |                          |                           | -                    |
|           | Olá Fulano,                         |                                   |                          |                           |                      |
|           | Do que você precisa?                |                                   |                          | Q                         |                      |
|           |                                     |                                   |                          |                           | _                    |
|           |                                     | Simulador de Apo<br>Fulano de Ta  | sentadoria 📎<br>al       |                           |                      |
|           |                                     | Sexo Tempo                        | de Contribuição          |                           |                      |
|           |                                     | Idade                             |                          |                           |                      |
|           |                                     |                                   |                          |                           |                      |
|           |                                     |                                   | DETALHAR                 |                           |                      |
|           | Para Você                           |                                   |                          |                           |                      |
|           | Simular Aposentadoria               | Extrato de Contribuição<br>(CNIS) | Novo Pedido              | Consultar Pedidos         | 0                    |

1.18. Na "Consulta a pedidos" os requerimentos são apresentados conforme tela a seguir:

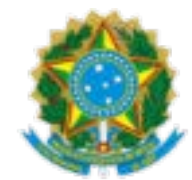

| govbr    |                             |                                                                             |                                        | D-19) ACESSOÀINF    | ormação partici        | PE LEGISLAÇÃO      | ÓRGÃOS DO GOVERNO 😤 |
|----------|-----------------------------|-----------------------------------------------------------------------------|----------------------------------------|---------------------|------------------------|--------------------|---------------------|
| Meu INSS | Serviços 🗸                  | inss.gov.br                                                                 |                                        |                     | 40                     | Fulano de Tal CPPR | 000.000.000-00 Satr |
| ÷        | Consulta                    | r Pedidos                                                                   |                                        |                     |                        |                    |                     |
|          | Situação do pedido<br>Todos | 2                                                                           | Protocolo<br><del>*</del>              | ٩                   | Ŀ                      | para Novo Pedido   |                     |
|          | 2022                        |                                                                             |                                        |                     |                        |                    |                     |
|          | Concluido                   | Ajustes Para Alcano<br>Protocolo: <b>136610300</b><br>Pedido Concluido Peli | e Do Salário Minimo -<br>17<br>o INSS. | Emenda Constitucior | nal 103/2019           |                    |                     |
|          |                             |                                                                             |                                        |                     | BADAR                  | PROCESSO DETAL     | HAR                 |
|          | Concluido                   | Ajustes Para Alcano<br>Protocolo: <b>142927524</b><br>Pedido Concluido Peli | e Do Salário Minimo -<br>1<br>o INSS.  | Emenda Constitucior | nal 103/2019<br>BADKAR | PROCESSO DETAL     | HAR                 |
|          | 2020                        |                                                                             |                                        |                     |                        |                    |                     |
|          | Concluido                   | Ajustes Para Alcanc<br>Protocolo: <b>141644886</b><br>Pedido Concluido Peli | e Do Salário Minimo -<br>o INSS.       | Emenda Constitucior | nal 103/2019           |                    |                     |
|          |                             |                                                                             |                                        |                     | BAXAR                  | PROCESSO DETAL     | HAR                 |
|          | Concluido                   | Ajustes Para Alcano<br>Protocolo: <b>144982813</b><br>Pedido Concluido Peli | e Do Salário Minimo -<br>7<br>o INSS.  | Emenda Constitucior | nal 103/2019<br>BAIXAR | PROCESSO DETAL     | HAR                 |
|          |                             |                                                                             |                                        |                     | DAIXAR                 | PROCESSO DETAL     |                     |
|          |                             |                                                                             |                                        |                     |                        |                    |                     |

1.18.1. Clicando na opção "BAIXAR PROCESSO" no requerimento que deseja consultar, o segurado pode gerar o processo completo e concluído, em PDF, conforme exemplo a seguir:

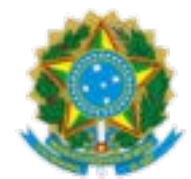

|                                                                                                    |                                                                                   |                                                              |                                               | Página 1 de 4                 |
|----------------------------------------------------------------------------------------------------|-----------------------------------------------------------------------------------|--------------------------------------------------------------|-----------------------------------------------|-------------------------------|
| INSS INSS OF - Generalizer in Farets<br>Internet in the second and the second and th | legara facial<br>s                                                                | Data da e                                                    | 1366103007                                    | ito<br>Berlijos               |
|                                                                                                    |                                                                                   |                                                              |                                               |                               |
| BOOS GASKOS                                                                                                    |                                                                                   |                                                              |                                               |                               |
| AJUSTES PARA ALCANCE DO SALÁRIO MÍNIMO -                                                                                                    | Concluida                                                                         |                                                              | Normal                                        |                               |
| Exercica constitucional, toxona<br>Unidade de Protocio<br>Axéncia da Pretviciência social de<br>Automatização de Processos                                                                                                    | Data de entrada do re<br>1003/2022 17:41<br>Última atualização<br>1003/2022 17:41 | querimento                                                   | Canal de atendime<br>Central de Serviços - Ir | din<br>Marat                  |
| inderego para alendimento:                                                                                                    |                                                                                   |                                                              |                                               |                               |
| A tanés não possul enderego para atencimento externo.                                                                                                    |                                                                                   |                                                              |                                               |                               |
| ampos adicionais:                                                                                                    |                                                                                   |                                                              |                                               |                               |
| A tamla não possul campos adicionais.                                                                                                    |                                                                                   |                                                              |                                               |                               |
| teresados                                                                                                    |                                                                                   |                                                              |                                               |                               |
| CPF Nome Completo                                                                                                    |                                                                                   | Data Nascimento                                              | Nome Completo                                 | de Mãe                        |
| 000.000.000-00 FULANO DE TAL                                                                                                    |                                                                                   | 00/00/0000                                                   | FULANO DE TAL                                 |                               |
| A tanta não posuá prouradones / representantes legais.<br>attituídones<br>A tanta não posuá instituídones.                                                                                                    |                                                                                   |                                                              |                                               |                               |
| nexos                                                                                                    |                                                                                   |                                                              |                                               |                               |
| ID Nome do Arquivo Des<br>776797 movimentacose.pdf Rea                                                                                                    | scrição do Arquivo<br>utado das movimentações                                     | Tamanho<br>19,300                                            | Enviado Por<br>100.677.338-08 - 1903/201      | Autoriticado?<br>22 17:41 Não |
| 1366103007 - LJUSTES PLAL LLCLACE DO SLLARI<br>776736 defed Ree                                                                                                    | to HONONO - SMONDE CONST<br>Initiado de DARF                                      | TTUCIONÓL 163/2619 (T)<br>18,3480                            | erefa principal)<br>100.677.338-08 - 1973/22  | 22 17:41 NBo                  |
|                                                                                                    | Vocô pode conterir a i<br>https://hcsinss.inss.go<br>com o código 000000          | autenticidade do doc<br>v.bricentral/autentick<br>Occoccot00 | umento em<br>Gade.html                        |                               |
|                                                                                                    |                                                                                   |                                                              |                                               |                               |
|                                                                                                    |                                                                                   |                                                              |                                               |                               |

| ٢        | A SOCIAL                | Da                       | Página 2 de 4<br>CPF DO REDUCREME<br>100.677.338-08<br>Data de Entrada do Requertmento: 1000002 1741- Cantol do Serviços - Intern |                            |  |  |
|----------|-------------------------|--------------------------|----------------------------------------------------------------------------------------------------|----------------------------|--|--|
|          | AJUSTE                  | S DE CONTRIBUIÇÕES REA   | LIZADOS - ANO CIVIL 1                                                                                                    | 2020                       |  |  |
| Més/Ano  | Salário de Contribuição | Utilização e Agrupamento | Complementação                                                                                                    | Previsão de Salário Ajusta |  |  |
| JAN/2020 | R\$ 77,74               | R\$ 961,26               |                                                                                                    | R\$ 1.039,00               |  |  |
| FEV/2020 | R\$ 480,28              | R\$ 564,72               |                                                                                                    | R\$ 1.045,00               |  |  |
| MAR/2020 | R\$ 582,58              | R\$ 482,42               |                                                                                                    | R\$ 1.045,00               |  |  |
| ABR/2020 |                         |                          |                                                                                                    | -                          |  |  |
| MAI/2020 | R\$ 71,65               | R\$ 973,35               |                                                                                                    | R\$ 1.045,00               |  |  |
| JUN/2020 | R\$ 509,19              | R\$ 535,81               |                                                                                                    | R\$ 1.045,00               |  |  |
| JUL/2020 | R\$ 523,19              | R\$ 521,81               |                                                                                                    | R\$ 1.045,00               |  |  |
| AGO/2020 | R\$ 40,30               | R\$ 670,80               | R\$ 82,70                                                                                                    | R\$ 1.045,00               |  |  |
| SET/2020 |                         |                          |                                                                                                    | -                          |  |  |
| OUT/2020 | R\$ 704,91              | -R\$ 704,91              | R\$ 285,43                                                                                                    | R\$ 1.045,00               |  |  |
| NOV/2020 | R\$ 3.317,32            | -R\$ 2.272,32            |                                                                                                    | R\$ 1.045,00               |  |  |
| DEZ/2020 | R\$ 2.777,94            | -R\$ 1.732,94            |                                                                                                    | R\$ 1.045,00               |  |  |
|          |                         |                          |                                                                                                    |                            |  |  |
|          |                         |                          |                                                                                                    |                            |  |  |
|          |                         |                          |                                                                                                    |                            |  |  |
|          |                         |                          |                                                                                                    |                            |  |  |
|          |                         |                          |                                                                                                    |                            |  |  |
|          |                         |                          |                                                                                                    |                            |  |  |
|          |                         |                          |                                                                                                    |                            |  |  |
|          |                         |                          |                                                                                                    |                            |  |  |
|          |                         |                          |                                                                                                    |                            |  |  |
|          |                         |                          |                                                                                                    |                            |  |  |

|                                  |                                                                    |                                 | Data de Br                              | CPF (<br>000.0(<br>trade do Requerimento | 00 REQUERENTE                   | Página 3 de 4<br>Anexo-ID: 776798<br>OO<br>tal de Serviços - Internet |
|----------------------------------|--------------------------------------------------------------------|---------------------------------|-----------------------------------------|------------------------------------------|---------------------------------|-----------------------------------------------------------------------|
|                                  |                                                                    | Darts GER                       | IADOS - ANO CIV                         | 1L 2020                                  |                                 |                                                                       |
| Mita/Ano<br>AGO/2020<br>OUT/2020 | Diferença Salário<br>de Contribuição<br>R\$ 324,81<br>R\$ 1.045,00 | Aliquota<br>Contribuição<br>20% | Contribuição<br>R\$ 64,97<br>R\$ 209,00 | Juros<br>R\$ 4,74<br>R\$ 14,83           | Multa<br>R\$ 12,99<br>R\$ 41,80 | Total a Pagar<br>R\$ 82,70<br>R\$ 285,43                              |
|                                  |                                                                    |                                 |                                         |                                          |                                 |                                                                       |
|                                  |                                                                    |                                 |                                         |                                          |                                 |                                                                       |
|                                  |                                                                    |                                 |                                         |                                          |                                 |                                                                       |
|                                  |                                                                    |                                 |                                         |                                          |                                 |                                                                       |
|                                  |                                                                    |                                 |                                         |                                          |                                 |                                                                       |
|                                  |                                                                    |                                 |                                         |                                          |                                 |                                                                       |
|                                  |                                                                    |                                 |                                         |                                          |                                 |                                                                       |

|                       |                                             |                     |                    | Página 4 de 4             |   |
|-----------------------|---------------------------------------------|---------------------|--------------------|---------------------------|---|
| Despacho (2           | 04660)                                      |                     |                    |                           |   |
| Enviado em 1266102007 | 2/03/2022 17:41<br>A 11/07E9 PAPA ALCANCE D |                     |                    |                           | - |
| 1000100001            | 100010011001100000000000000000000000000     | o are vio minin     | - Enerter conterno | croneral resizens (raicia |   |
| O requerime           | to foi habilitado automaticamen             | te no sistema CNIS. |                    |                           |   |
|                       |                                             |                     |                    |                           |   |
|                       |                                             |                     |                    |                           |   |
|                       |                                             |                     |                    |                           |   |
|                       |                                             |                     |                    |                           |   |
|                       |                                             |                     |                    |                           |   |
|                       |                                             |                     |                    |                           |   |
|                       |                                             |                     |                    |                           |   |
|                       |                                             |                     |                    |                           |   |
|                       |                                             |                     |                    |                           |   |
|                       |                                             |                     |                    |                           |   |
|                       |                                             |                     |                    |                           |   |
|                       |                                             |                     |                    |                           |   |
|                       |                                             |                     |                    |                           |   |
|                       |                                             |                     |                    |                           |   |
|                       |                                             |                     |                    |                           |   |
|                       |                                             |                     |                    |                           |   |
|                       |                                             |                     |                    |                           |   |
|                       |                                             |                     |                    |                           |   |
|                       |                                             |                     |                    |                           |   |
|                       |                                             |                     |                    |                           |   |
|                       |                                             |                     |                    |                           |   |
|                       |                                             |                     |                    |                           |   |
|                       |                                             |                     |                    |                           |   |
|                       |                                             |                     |                    |                           |   |
|                       |                                             |                     |                    |                           |   |
|                       |                                             |                     |                    |                           |   |
|                       |                                             |                     |                    |                           |   |
|                       |                                             |                     |                    |                           |   |
|                       |                                             |                     |                    |                           |   |
|                       |                                             |                     |                    |                           |   |
|                       |                                             |                     |                    |                           |   |
|                       |                                             |                     |                    |                           |   |
|                       |                                             |                     |                    |                           |   |
|                       |                                             |                     |                    |                           |   |
|                       |                                             |                     |                    |                           |   |
|                       |                                             |                     |                    |                           |   |
|                       |                                             |                     |                    |                           |   |
|                       |                                             |                     |                    |                           |   |
|                       |                                             |                     |                    |                           |   |
|                       |                                             |                     |                    |                           |   |
|                       |                                             |                     |                    |                           |   |
|                       |                                             |                     |                    |                           |   |

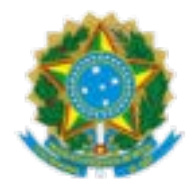

1.18.2. Clicando na opção "DETALHAR" no requerimento que deseja consultar, é disponibilizada a tela a seguir, na qual o segurado pode realizar as seguintes ações: gerar todos os Darfs, gerar comprovante e baixar processo:

# 2. CONSULTA AOS AJUSTES REALIZADOS PARA ALCANCE DO SALÁRIO MÍNIMO - EMENDA CONSTITUCIONAL 103/2019 NO EXTRATO DE CONTRIBUIÇÕES DO MEU INSS

2.1. É importante saber que a partir da aceitação do segurado os ajustes de utilização e agrupamento serão realizados automaticamente e o requerimento concluído. Dessa forma, os dados do Ano Civil ajustado estarão disponíveis no Extrato do CNIS no Meu INSS (<u>https://meu.inss.gov.br/</u>), bem como os respectivos indicadores.

2.2 Os sistemas do INSS estão em fase de adequação para exibir automaticamente no Extrato do CNIS o salário de contribuição relativo ao Darf liquidado, sendo que todos os recolhimentos efetuados antes e depois da adequação serão apropriados no CNIS. Até que referida adequação sistêmica seja concluída o segurado poderá apresentar ao INSS o comprovante do recolhimento do Darf referente à complementação para fins de reconhecimento de direitos.